## <u>電子入札システムご利用のための設定</u>

電子入札ご利用のための設定をご説明します。

4. java. policy ファイルの設定

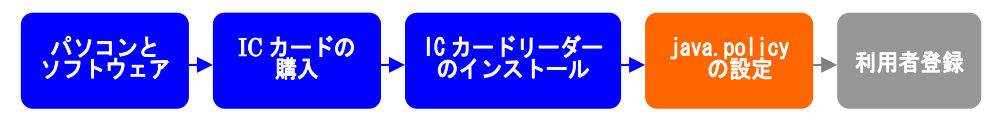

電子入札システムをご利用いただくために、各認証局より提供される『環境設定ツール』 から、java 環境ファイル『java.policy』を更新する必要があります。設定方法は、認証局 より提供されている付属の設定マニュアルを参照してください。

『環境設定ツール』は各認証局によって、ICカードリーダーに添付、もしくはホームペ ージよりダウンロード等で提供されています。詳細は各認証局にお問い合わせください。

設定済み Java ポリシー数が少ない方が、電子入札システムの処理が速くなります。 ご利用になる発注機関のみ設定されることをお勧めいたします。

『環境設定ツール』java. policy 更新作業を行う際、アドレスを入力する個所がありますの で、下記アドレスをご登録ください。

## https://www.ebs-asp.fwd.ne.jp/CALS/

※http ではなく、https です。お間違いにご注意ください。

※この作業はお使いになるパソコン毎に行っていただく必要があります。

5. 利用者登録

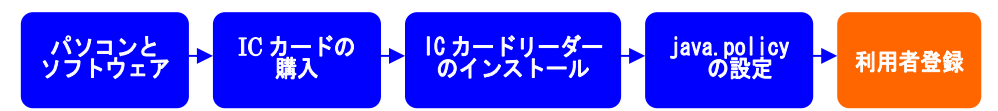

電子入札システムから、電子入札の利用者登録を行ってください。利用者登録の詳細は、 1. 利用者登録マニュアル をご参照ください。

ご登録が完了しましたら、電子入札システムをご利用できます。